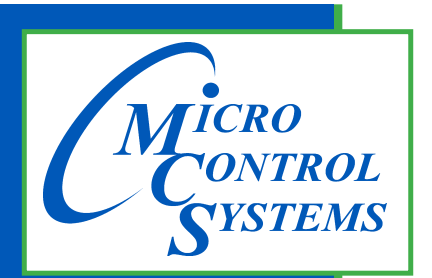

5580 Enterprise Pkwy. Fort Myers, FL 33905

Office: 239-694-0089 Fax: 239-694-0031

www.mcscontrols.com

MCS-BACNET-ROUTER 2

# Installation & Reference Guide

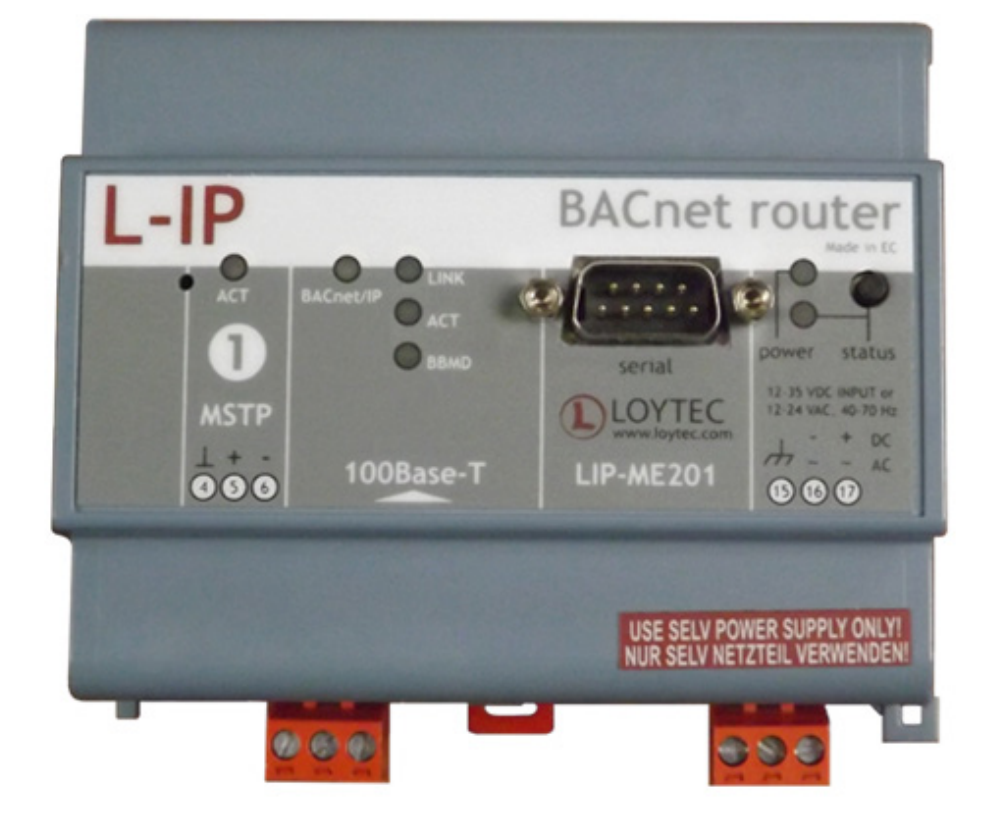

MCS Total Solution for all your Control Needs

**Energy Efficient and RoHS Compliant** 

#### **Revision/Disclaimer Page**

| Date      | Author | Description of Changes |
|-----------|--------|------------------------|
| 201503-23 | DEW    | Restructured manual    |
|           |        |                        |
|           |        |                        |

The MCS Commitment is to provide practical solutions for the industries needs and to be both a leader and partner in the effective use of microprocessor controls.

Micro Control Systems, Inc. 5580 Enterprise Parkway Fort Myers, Florida 33905 PH:(239) 694-0089 FAX:(239) 694-0031 www.mcscontrols.com

All information contained within this document is considered to be proprietary information of Micro Control Systems, Inc. No information or data from this document shall be published, used, reproduced, transmitted, or disclosed to others outside your organization without the prior expressed written consent of Micro Control Systems, Inc. This document and the information contained herein shall be treated as proprietary. Reasonable provisions shall be provided to ensure that this information remains proprietary by your employees, agents, and other personnel that may have access to this document. Copyright ©2015

## **Default Setting / Webpage Configuration**

### **MCS-BACNET-ROUTER 2**

The MCS-BACNET-ROUTER2 default settings are:

- Bacnet IP:
  - o Network Number: 1
  - o Port: 0xBAC0
  - o IPAddress: 192.168.1.254
  - o IP Netmask: 255.255.255.0
  - IP Gateway: 192.168.1.1
- Bacnet MSTP:
  - Network Number: 2
  - o Node Number: 127
  - o Baud Rate: 38400
  - o Max Masters: 127

There is a label on the side of the MCS-BACNET-ROUTER2 with the setting. These settings can be changed by the customer as explained in the web configuration section below.

# Webpage Configuration

Each router contains an interactive web server, accessible from any Internet-compatible PC on the local network *Figure 1— Setup for Initial IP Address Configuration1*. It is factory-programmed with a default IP address of 192.168.1.254 and a Class C subnet mask of 255.255.255.0 (/24).

To configure the router, attach it to a computer with an Ethernet connection and a standard web browser. For initial configuration, the PC chosen for the procedure should temporarily have it's IP address modified as illustrated in *Figure 2* — which employs a Windows<sup>®</sup> XP example.

The example in *Error! Reference source not found.* suggests an IP address for the PC of 192.168.1.253, but the final quad of the address could be any value from 3 to 253 — except for 254, which is used by the router. After the IP address of the PC has been set to the same subnet as the router, a browser can access the router via its default IP address.

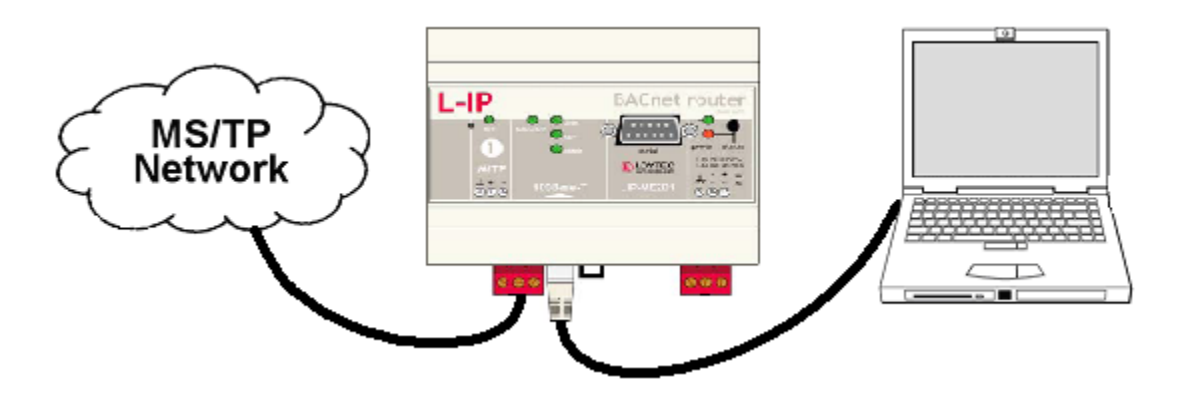

Figure 1— Setup for Initial IP Address Configuration

# **Steps for Changing the IP Address**

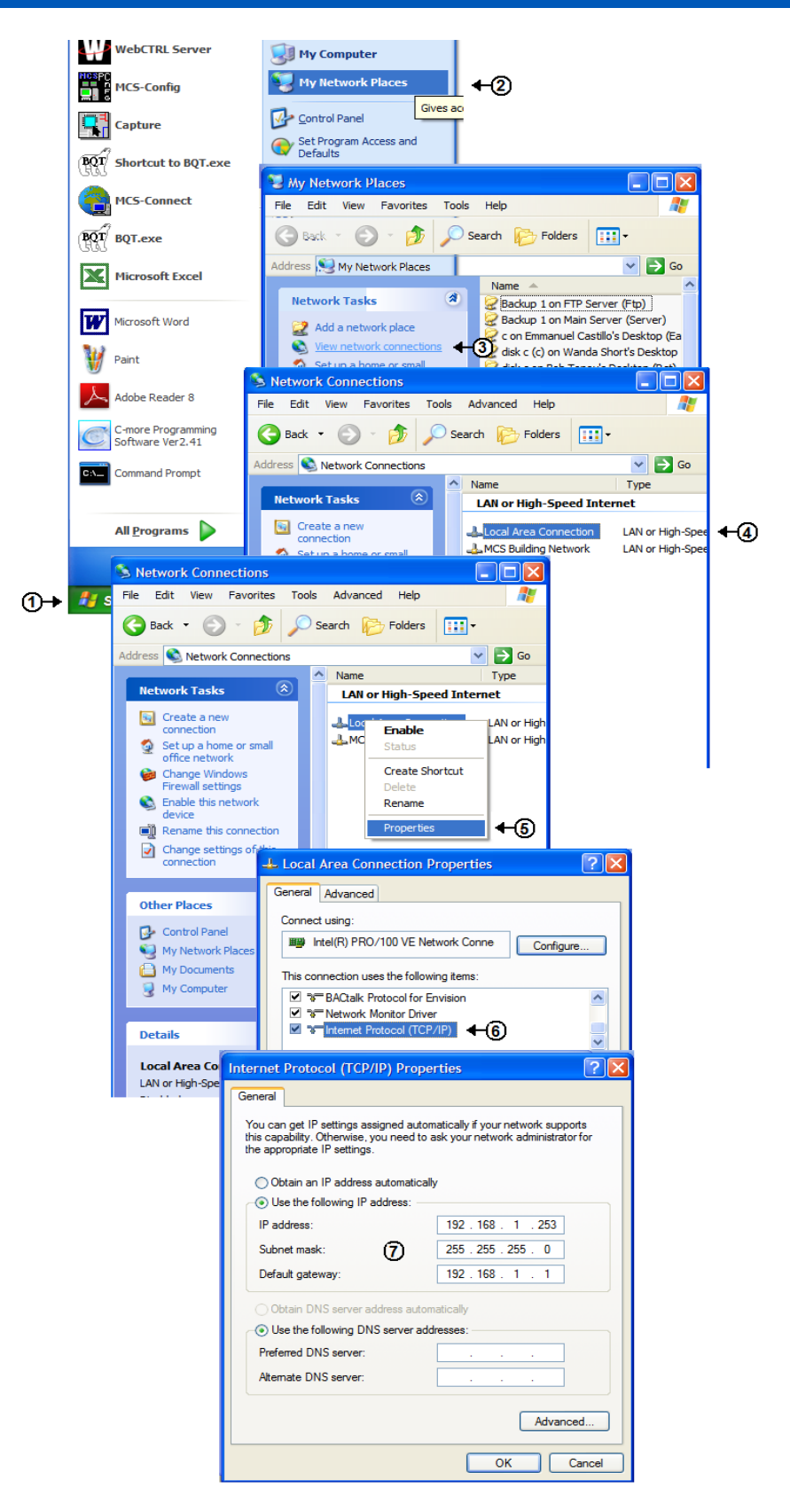

Figure 2— Steps for Changing the IP Address of the PC Used for Setup

The device information page is shown in *Figure 3*—*device information page3*. It shows information about the LIP-ME201 and the current firmware version. Click through the menus on the left side to become familiar with the different screens. If you click on "Config" in the left menu you will be asked to enter the administrator password in order to make changes to the settings as shown in *Figure 4*—*Enter admin as the default administrator password4*. Enter the default administrator password "admin" and select "Login".

| 🖉 Device Info - Windows Internet E             | xplorer            |                           |               |                               |
|------------------------------------------------|--------------------|---------------------------|---------------|-------------------------------|
| 💽 🔿 💌 🖟 http://192.169.1.254/mebuildevice_info |                    |                           |               | P-                            |
| File Edit View Favorites Tools H               | elp                |                           |               |                               |
| 🔶 Favorites 🌈 Device Info                      |                    |                           | â · 🗅 · 🗆 🖶 · | Page • Safety • Tools • 🔞 • 🎽 |
| LOYTEC                                         | Device Ir          | nfo                       |               | 4                             |
| LIP-ME201                                      |                    |                           |               |                               |
|                                                | General Info       |                           |               |                               |
| Device Info                                    | Product name       | L-IP BACnet Router        |               |                               |
| Config                                         | Product code       | LIP-ME201                 |               |                               |
|                                                | Firmware           | L-IP BACnet Primary Image |               |                               |
| Statistics                                     | Version            | 1.0.1                     |               |                               |
|                                                | Build date         | Wed May 6 11:57:24 2009   |               |                               |
| Reset                                          | Serial number      | 011104-000AB002375F       |               |                               |
| Contact                                        | Free memory        | 28483K, 596K              |               |                               |
| SX SX                                          | System temperature | 36.2°C                    |               |                               |
| Logout                                         | Supply voltage     | 12.8V                     |               |                               |
| netw                                           |                    | WEBSERVER                 |               | 8                             |
| Done                                           |                    |                           | 😜 Internet    |                               |

Figure 3 — device information page

|                                                                                                    | 🖉 Login - Windows Internet I                                                                                                    | Explorer                           |                      |                       | - 7 🛛                         |
|----------------------------------------------------------------------------------------------------|----------------------------------------------------------------------------------------------------|------------------------------------|----------------------|-----------------------|-------------------------------|
| Te dit Were Peordes Tods Help                                                                                                    | 💽 🗢 🙋 http://192.168.                                                                                                    | 1.254/webui/config/system          |                      | 🔽 🗟 👉 🗙 💦 Live Search | P -                           |
|                                                                                                    | File Edit View Favorites To                                                                                                    | ools Help                          |                      |                       |                               |
| LIPAE201 LIPAE201 LIPAE201 LIPAE201 LIPAE201 Liputo Laputo Laput | 🚖 Favorites 🏾 🏀 Login                                                                                                    |                                    |                      | 🟠 • 🗟 - 🗆 🌐 • I       | Dage + Safety + Tools + 🕢 + 🎽 |
| LPME201   Device Info   Config   Parameted   Parameted <t< th=""><th>LOYTEC</th><th>Lo</th><th>Jin</th><th></th><th></th></t<>                                                                                                    | LOYTEC                                                                                                    | Lo                                 | Jin                  |                       |                               |
|                                                                                                    | LIP-ME201<br>Device Info<br>Config<br>System<br>Baseworks<br>BACnet Config<br>BACnet Config<br>BACnet Config<br>BACnet Config<br>BACnet Config<br>Statistics<br>Reset<br>Contact<br>Logout | networks under control<br>Bassword | usemame and password |                       |                               |

Figure 4— Enter admin as the default administrator password

*Figure 5— BACnet device configuration page5* shows the BACnet device configuration page. This configuration page allows setting the device ID, which is the instance part of the "Object\_Identifier" property of the BACnet Device object. The field "Device name" holds the name of the BACnet device object (property Object\_Name).

Important: The device ID and device name must be unique within the BACnet internet work.

| Config      Device Info      Device Info      Device                                                                                                    |                         |
|----------------------------------------------------------------------------------------------------|-------------------------|
| File Edit Veel Parotes Tools Help<br>Parotes <u>Edit Configuration</u><br>Device Info<br>Config<br>■ System<br>Device Info<br>Device Info | P -                     |
|                                                                                                    |                         |
| Device Info     Device ID     17800       Config     Device Info     Device description:     LIP BACnet Router       Bystern     Device description:     Lipe Accest Router                                                                                                    | <b>@</b> ≁ <sup>≫</sup> |
| LIP-ME201<br>Logged in ae<br>admin Device Info Device Info Device Info Device anne Device description Li-P BACnet Router Device description Li-P BACnet Router Device description Device description Device descr                                                                                                    |                         |
| Device Info     Device ID:     17800       Config     Device name     L/P BACnet Router       Bystern     Device location:     unknown                                                                                                    |                         |
| Config Device description. Let Backline roduet Upstein System Provide Config Device Config Output Provide Config Output Provide Conf                                                                                                    |                         |
| System                                                                                                    |                         |
| Parswords       Parswords         BBckwir/Seatzer       BBckwir/Seatzer         BACnet Dotal Luke       Statistics         Statistics       Contact         Logout       Logout                                                                                                    | 8                       |
| 📄 👘 internet 🧳 + 🖏 -                                                                                                    | s •                     |

Figure 5— BACnet device configuration page

*Figure 6*—*BACnet/IP Data Link Layer and Router Configuration6* shows the BACnet/IP data link layer and router configuration page. The first field allows enabling or disabling the BACnet/IP data link layer, it must always be enabled. Set the BACnet network number of the BACnet/IP data link layer and the UDP port used for the BACnet/IP protocol in the next two fields. Enter a port number of 0 to use the default port (47808/0xBAC0).

| 🖉 BACnet Data Link Layer -                                                                                                    | Windows Internet Explorer                                                                                                    |                                                                                                    |                                                                   |           |                 |                              |
|----------------------------------------------------------------------------------------------------|----------------------------------------------------------------------------------------------------|----------------------------------------------------------------------------------------------------|-------------------------------------------------------------------|-----------|-----------------|------------------------------|
| 💽 🗢 🙋 http://192.16                                                                                                    | 🖉 🕐 👔 http://192.168.1.254/webu/configure_d                                                                                                    |                                                                                                    |                                                                   |           | <u>۹</u>        |                              |
| File Edit View Favorites                                                                                                    | 'ools Help                                                                                                    |                                                                                                    |                                                                   |           |                 |                              |
| 🚖 Favorites 🏾 🏉 BACnet Data                                                                                                    | Link Layer                                                                                                    |                                                                                                    |                                                                   |           | 🚹 T 🔂 T 🖾 🌐 T B | age + Safety + Tools + 🔞 + 🎽 |
| LOYTEC                                                                                                    | BA                                                                                                    | ACnet [                                                                                                    | Data Lin                                                          | k Layer   |                 |                              |
| LIP-ME201<br>Logged in as<br>admin                                                                                                    |                                                                                                    |                                                                                                    |                                                                   |           |                 |                              |
| Device Info<br>Config<br>Passwords<br>Passwords<br>Bachupffestore<br>Bachupffestore<br>Bachup ffestore<br>Bachut Data Link<br>Bachut BDT<br>Statistics<br>Reset<br>Contact<br>Logout | Detworks under control<br>BACH<br>DB4<br>CO<br>BACH<br>DB4<br>CD<br>B4<br>CD<br>CD<br>CD<br>CD<br>CD<br>CD<br>CD<br>CD<br>CD<br>CD<br>CD<br>CD<br>CD | etIP MS/TP<br>et/IP port: [<br>rk number: [<br>et/IP mode: [<br>SMD pri address: ]<br>SMD port: [<br>ry timeout: ]<br>ry timeout: ]<br>we Settings Get | Enabled  I I Device (Default) Device (Default) SEAC0 B00 Settings | sec<br>ms |                 |                              |

Figure 6 — BACnet/IP Data Link Layer and Router Configuration

*Figure 7 —MS/TP Data Link Layer Configuration7* shows the MS/TP data link configuration page. In the first field, the MS/TP data link layer can be enabled or disabled. If MS/TP is disabled, the LIP-ME201 will not work as a router. Set the BACnet network number of the MS/TP data link layer in the next field.

| 🖉 BACnet Data Link Layer -                                                                                                    | ndows Internet Explorer                                                                                                    |
|----------------------------------------------------------------------------------------------------|----------------------------------------------------------------------------------------------------|
| 💽 🗢 🙋 http://192.16                                                                                                    | 254/webu/config1boc_dhd_sel=wstp                                                                                                    |
| File Edit View Favorites                                                                                                    | s Help                                                                                                    |
| 🚖 Favorites 🏾 🏀 BACnet Data                                                                                                    | kLøyer 🙀 🕆 🔝 👘 🖉 Page = Safety = Tools = 😧 =                                                                                                    |
| LOYTEC                                                                                                    | BACnet Data Link Layer                                                                                                    |
| LIP-ME201<br>Logged in as<br>admin<br>Device Info                                                                                       | BACnetIP     MS/TP       MS/TP port:     Enabled ¥                                                                                                    |
| Config<br>System<br>Passwords<br>Passwords<br>Bachet Config<br>Bachet Config<br>Bachet Bota<br>Statistics<br>Reset<br>Contact<br>Logout | Network number:       2         MS/TP node number:       127         MS/TP baud rate:       38400 (default) ♥         MS/TP max master:       1         MS/TP max master:       127         Save Settings       Get Settings |
|                                                                                                    |                                                                                                    |
| Done                                                                                                    | 😜 Internet 🤹 • 🔩 105% •                                                                                                    |

Figure 7 — MS/TP Data Link Layer Configuration

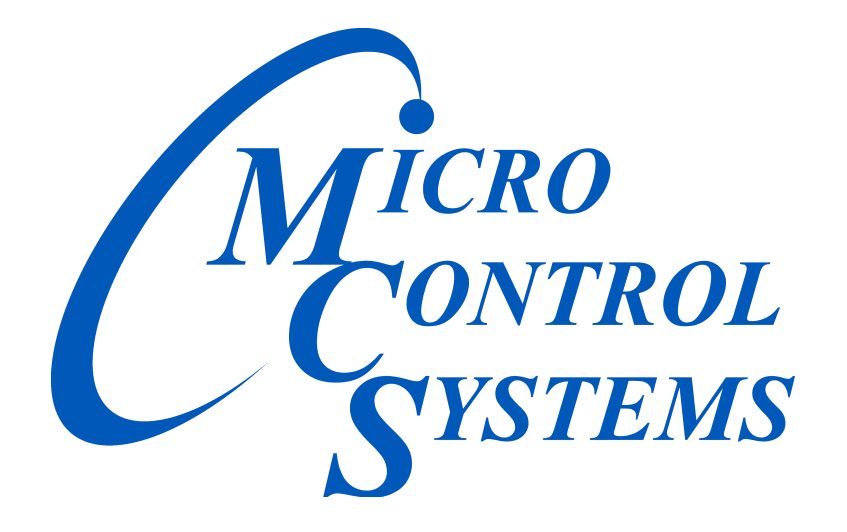

#### **Providing HVAC/R Control Solutions Worldwide**

5580 Enterprise Pkwy. Fort Myers, FL 33905 Office: (239) 694-0089 Fax: (239) 694-0031 www.mcscontrols.com